## Follow the steps below to purchase a package:

# (Please note there is a <u>6-month validity period</u> for all packages from the date of purchase)

| otep 1. Ocicot winon puokage you inte to puronas | Step 1 | : Select | which | package | you | like to | purchas |
|--------------------------------------------------|--------|----------|-------|---------|-----|---------|---------|
|--------------------------------------------------|--------|----------|-------|---------|-----|---------|---------|

| Package                                                                                                    | No. of Sessions                                                                                                 | Price (HKD)                          |
|----------------------------------------------------------------------------------------------------|----------------------------------------------------------------------------------------------------|--------------------------------------|
| Private 1-on-1 10 Pack                                                                                          | 10 + 1 free session                                                                                             | \$6,200                              |
| Private Duo 10 Pack                                                                                             | 10 + 1 free session                                                                                             | \$7,200 for 2ppl<br>(\$3,600/person) |
| Private Trio 10 Pack                                                                                            | 10 + 1 free session                                                                                             | \$9,000 for 3ppl<br>(\$3,000/person) |
| Group Class (Equipment-based Class) 10 Pack                                                                     | 10 + 1 free session                                                                                             | \$2,400                              |
| Group Class (Mat-based Class) 10 Pack                                                                           | 10 + 1 free session                                                                                             | \$1,700                              |
| Group Class Combo 10 Pack                                                                                       | <ul><li>5 Equipment-based class +</li><li>5 Mat-based class +</li><li>1 free class of your own choice</li></ul> | \$2,100                              |
| Group Class Off-Peak 5 Pack<br>(Applicable only for off-peak hour group classes –<br>Monday-Friday 10:00-18:00) | 3 Equipment-based class +<br>2 Mat-based class                                                                  | \$880                                |

### Step 2: Create a class booking account with us

Go to our website <u>www.pilatesedge.hk/book-online</u> and click "My Account" in the top right corner of the booking calendar and use your email address to sign up for your class booking account

#### **Step 3: Select Payment Method**

You can pay by Faster Payment System (FPS), bank transfer, HSBC PayMe, or cash

#### Faster Payment System (FPS)

Payable to 67911756 (Please send us a screen shot of the transaction record via WhatsApp to 67911756)

Bank Transfer

HSBC Bank Account No.: 124-737693-838 Account Name: A A L T\*A P E (Please send us the payment receipt via WhatsApp to 67911756)

#### HSBC PayMe Scan the following code to pay

(Please include your name and package type in Notes)

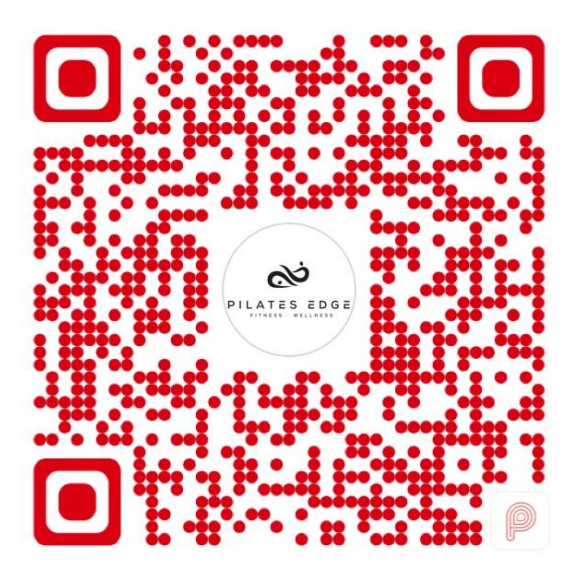

#### Step 4: Notify us that you've paid

After you settle payment, send us a WhatsApp message at 67911756 and include your name, contact number and email address

#### Step 5: Check your package pass

Upon receipt of payment, we will add your package pass to your booking account (you will see your package in "Passes" in your Profile. If you haven't registered a booking account with Pilates Edge, please go to our website <u>www.pilatesedge.hk/book-online</u> and click "My Account" in the top right corner of the booking calendar to sign up)

#### Step 6: Start booking classes

For group classes, you can book directly on our website or;

For private classes, please contact your own private instructor (or WhatsApp us at 67911756 if you haven't been in touch with your own instructor) to schedule your class